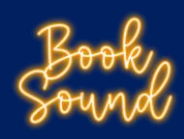

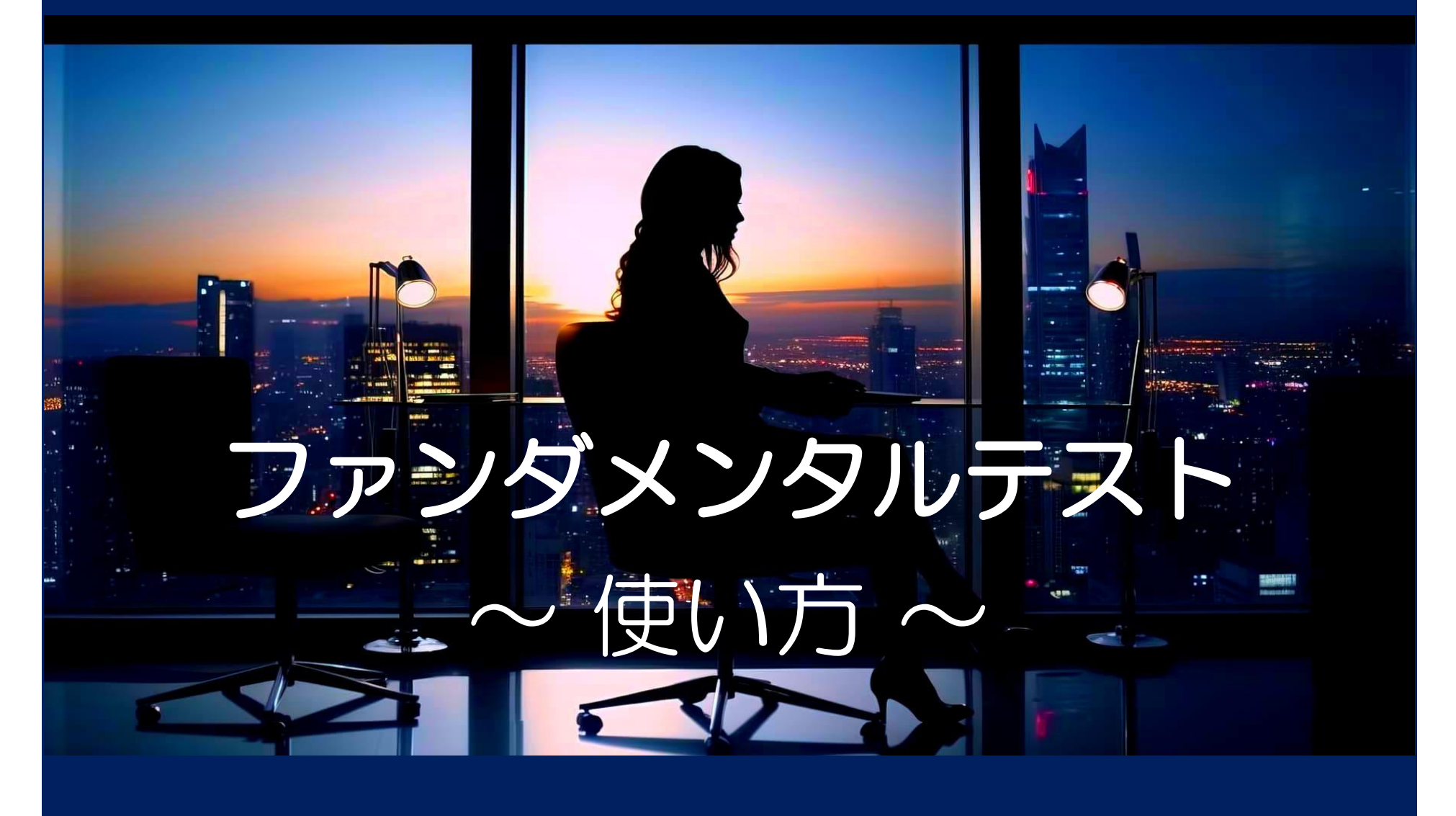

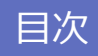

時間設定・・・P2 ファンダメンタルカレンダー・・・P3 バックテスト結果・・・P4 バックテストグラフ・・・P5

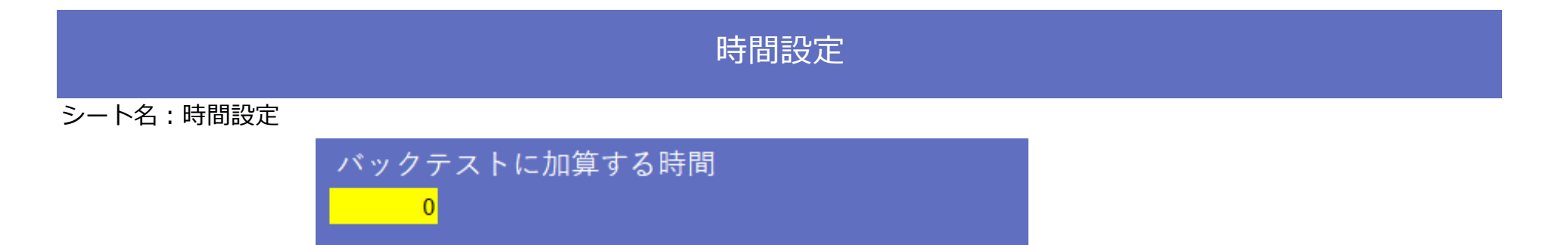

ファンダメンタルカレンダーはGMT+9で作成されています。

EAの時間帯指定がチャート時間の場合はブローカーのサーバー時間との差を黄色のセルに入力してください。

例)

ブローカーのサーバー時間GMT+2の場合 「7」を入力

ブローカーのサーバー時間GMT+0の場合 「9」を入力

※サマータイムを導入しているブローカーをご利用の場合、サマータイムによって1時間のズレが発生します。 ご了承ください。

※なお、EAの時間帯指定が日本時間(GMT+9)の場合、この操作は不要です。

# ファンダメンタルカレンダー

#### シート名:ファンダメンタルカレンダー

| 日時 🖵           | <b>T.</b> | 指標名                     |              | ▼ 重要度 ∓                               |
|----------------|-----------|-------------------------|--------------|---------------------------------------|
| 2021年1月6日      | 米国        | ISM製造業景況指数              | Ź↓           | 昇順( <u>S</u> )                        |
| 2021年1月6日      | 米国        | ADP雇用統計(前月比)            | Z↓           | 降順( <u>O</u> )                        |
| 2021年1月7日      | 米国        | 米連邦公開市場委員会(FOMC)議事要旨    |              | 色で並べ替え( <u>T</u> ) >                  |
| 2021年1月8日      | 米国        | ISM非製造業景況指数(総合)         |              | S                                     |
| 2021年1月8日      | 米国        | 非農業部門雇用者数変化(前月比)        |              | · · · · · · · · · · · · · · · · · · · |
| 2021/1/8 22:30 | 米国        | 失業率                     | \ <u>×</u>   | "重要度" からフィルターをクリア( <u>C)</u>          |
| 2021年1月8日      | 米国        | 平均時給(前月比)               |              | 色フィルター( <u>I</u> ) >                  |
| 2021年1月8日      | 米国        | 平均時給(前年同月比)             |              | テキスト フィルター(E) >                       |
| 2021年1月13日     | 米国        | 消費者物価指数(CPI)(前月比)       |              | 検索                                    |
| 2021年1月13日     | 米国        | 消費者物価指数(CPI)(前年同月比)     | $\checkmark$ |                                       |
| 2021年1月13日     | 米国        | 消費者物価指数(CPIコア指数)(前月比)   |              |                                       |
| 2021年1月13日     | 米国        | 消費者物価指数(CPIコア指数)(前年同月比) |              |                                       |
| 2021年1月15日     | 米国        | パウエル米連邦準備理事会(FRB)議長、発言  |              |                                       |

「国」「指標名」「重要度」で絞り込みをします。

検証したい内容をここで選択してください。

# バックテスト結果

#### シート名:バックテスト結果

| 月末 | 月初     | 指標発表 | 指標発表 | エントリー     |      |       | クローズ  |         |           | ロット数 | 指益    | 損益      |      |          |        |
|----|--------|------|------|-----------|------|-------|-------|---------|-----------|------|-------|---------|------|----------|--------|
|    | - 11 U | 翌日 🖵 | 当日 🖵 | 日付 🔽      | 曜日 🔽 | 時間 💌  | ポジショ▼ | 価格 💌    | 日付 🔽      | 曜日 💌 | 時間 💌  | 価格 💌    |      |          | 累計 -   |
| -  | -      | -    | -    | 2021/1/22 | 金    | 15:26 | buy   | 103.817 | 2021/1/27 | 水    | 16:41 | 104.117 | 0.01 | 325.16   | 4,734  |
| -  | -      | -    | -    | 2021/1/27 | 水    | 17:11 | buy   | 104.105 | 2021/1/28 | 木    | 15:33 | 104.402 | 0.01 | 322.16   | 5,056  |
| -  | -      | -    | 0    | 2021/1/28 | 木    | 16:05 | buy   | 104.417 | 2021/1/29 | 金    | 11:23 | 104.718 | 0.01 | 309.39   | 5,365  |
| 0  | -      | 0    | 0    | 2021/1/29 | 金    | 12:01 | buy   | 104.935 | 2021/2/4  | 木    | 9:01  | 105.233 | 0.01 | 348.33   | 5,714  |
| -  | -      | 0    | 0    | 2021/2/4  | 木    | 9:20  | buy   | 105.267 | 2021/2/5  | 金    | 1:00  | 105.572 | 0.01 | 313.39   | 6,027  |
| -  | -      | -    | -    | 2021/1/26 | 火    | 15:59 | sell  | 103.648 | 2021/2/8  | 月    | 17:31 | 105.223 | 0.01 | -1918.98 | 4,108  |
| -  | -      | -    | -    | 2021/1/27 | 水    | 15:35 | sell  | 103.94  | 2021/2/8  | 月    | 17:31 | 105.219 | 0.02 | -3193.04 | 915    |
| -  | -      | -    | 0    | 2021/1/28 | 木    | 2:09  | sell  | 104.238 | 2021/2/8  | 月    | 17:31 | 105.216 | 0.02 | -2432.28 | -1,517 |
| 0  | -      | 0    | 0    | 2021/1/29 | 金    | 3:04  | sell  | 104.534 | 2021/2/8  | 月    | 17:31 | 105.214 | 0.03 | -2675.04 | -4,192 |
| 0  | -      | 0    | 0    | 2021/1/29 | 金    | 11:35 | sell  | 104.833 | 2021/2/8  | 月    | 17:31 | 105.222 | 0.05 | -3003.4  | -7,196 |
| -  | -      | -    | 0    | 2021/2/2  | 火    | 16:50 | sell  | 105.127 | 2021/2/8  | 月    | 17:31 | 105.217 | 0.08 | -1990.08 | -9,186 |
| -  | -      | 0    | 0    | 2021/2/4  | 木    | 17:15 | sell  | 105.424 | 2021/2/8  | 月    | 17:31 | 105.223 | 0.11 | 1628.88  | -7,557 |
| -  | -      | 0    | 0    | 2021/2/5  | 金    | 15:03 | sell  | 105.725 | 2021/2/8  | 月    | 17:31 | 105.219 | 0.17 | 8152.18  | 595    |

◇月末・・・月末にエントリーした取引結果に「〇」が入力されています。

- ◇月初・・・月初にエントリーした取引結果に「〇」が入力されています。
- ◇指標発表日**翌日・・・**ファンダメンタルカレンダーで選択した内容の**翌日**にエントリーした取引結果に 「○」が入力されています。
- ◇指標発表日**当日・・・ファンダメンタルカレンダーで選択した内容の当日にエントリーした取引結果に** 「〇」が入力されています。

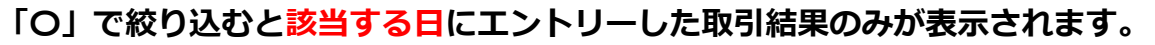

「一」で絞り込むと該当しない日にエントリーした取引結果のみが表示されます。

# バックテストグラフ

### シート名:バックテストグラフ

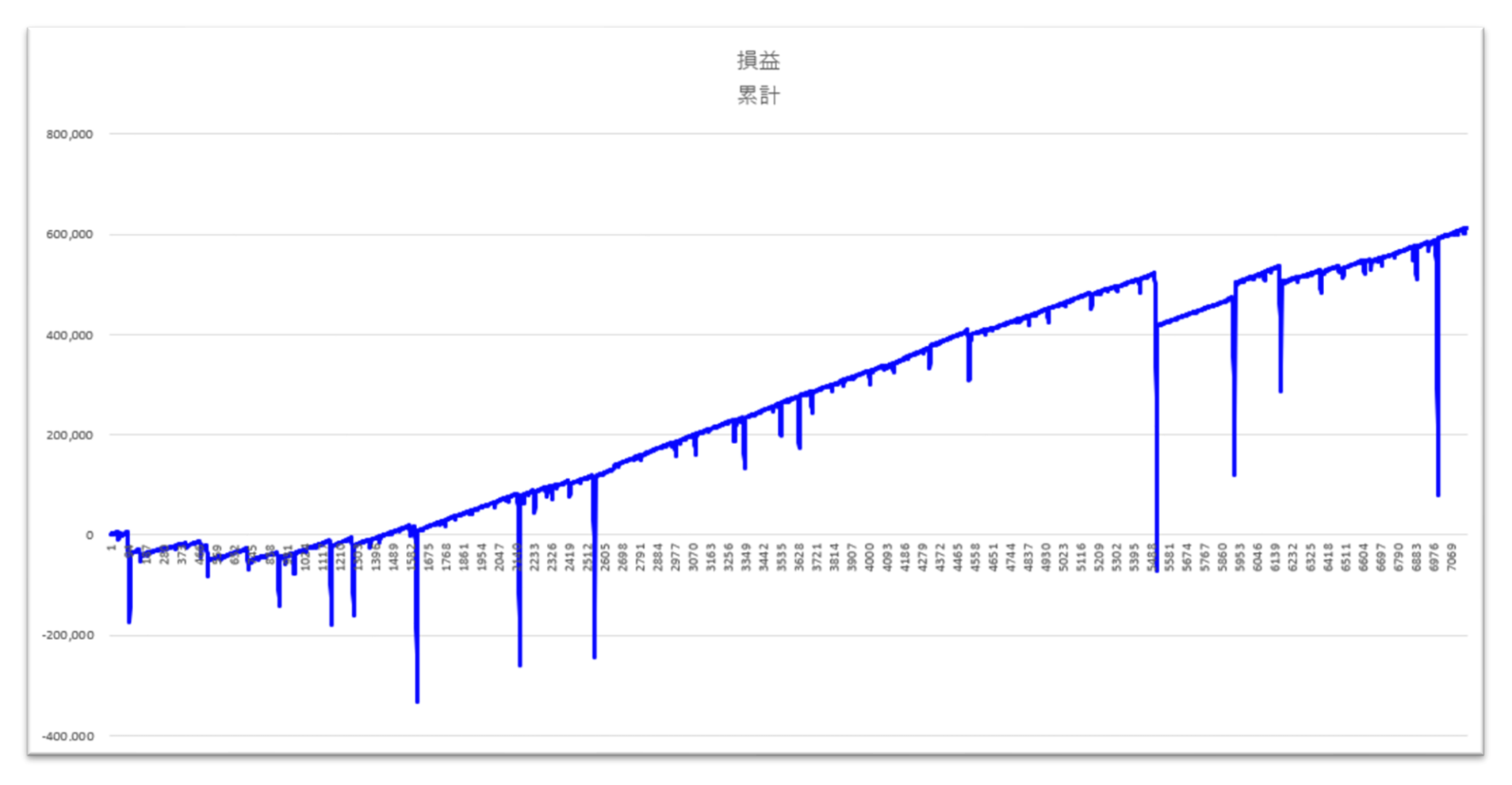

バックテスト結果で表示した取引結果のグラフが自動で表示されます。